## 1.系統登入頁面如下, 輸入帳密(帳號為學號;密碼為身份證字號)

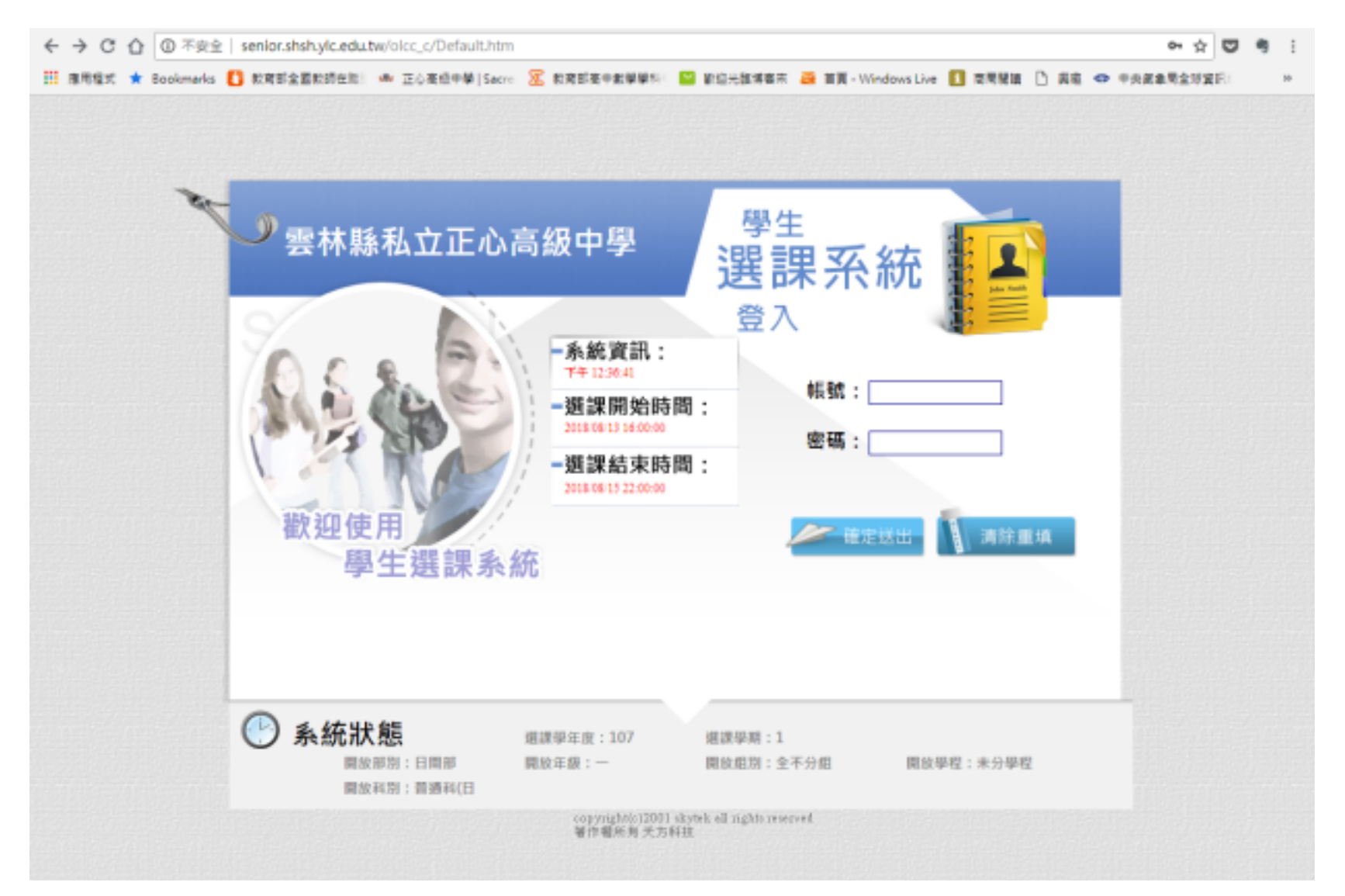

## 2.登入後點選頁面右上角按鈕【選填志願】,進入頁面如下:

|                 | ▲ 不安全   senior.s                                                                                                    | hsh.ylc.edu.tw/olcc_c/De                                                                                                    | atault.h      | tm                                          |                                                                                                   |                                                                                    |                                                                                                    |        |                                                                                                    | -                                                                                                    |                                                                                                    |     |      | 04                                                          | Ŷ                                                                                                    | 23                        | <b>0</b> 7 |   |
|-----------------|----------------------------------------------------------------------------------------------------|----------------------------------------------------------------------------------------------------|---------------|---------------------------------------------|---------------------------------------------------------------------------------------------------|------------------------------------------------------------------------------------|----------------------------------------------------------------------------------------------------|--------|----------------------------------------------------------------------------------------------------|----------------------------------------------------------------------------------------------------|----------------------------------------------------------------------------------------------------|-----|------|-------------------------------------------------------------|----------------------------------------------------------------------------------------------------|---------------------------|------------|---|
| 式 🚺             | 教育部全國教師在 🔜 教                                                                                                    | 務憲表車 🔏 教科書補助                                                                                                    | 6 禄.          | 上填載熟                                        | 紙·填.                                                                                              |                                                                                    | ₩ 正心高級                                                                                                    | 如平學    | ш (                                                                                                    | YamiiFlow電子                                                                                                    | F2 19                                                                                                    | 高中課 | 程計畫半 | E.                                                          |                                                                                                    | , 其他                      | 書殿         | L |
| 雲林縣             | 私立正心高級中學                                                                                                    | 1                                                                                                    |               |                                             |                                                                                                   |                                                                                    |                                                                                                    |        |                                                                                                    |                                                                                                    | 還修選                                                                                                    | 填志願 | 塌    | <b>8志願結</b>                                                 | R                                                                                                    | 定る                        | 漫更         |   |
|                 |                                                                                                    |                                                                                                    |               |                                             |                                                                                                   |                                                                                    |                                                                                                    |        |                                                                                                    |                                                                                                    |                                                                                                    |     |      |                                                             |                                                                                                    |                           |            |   |
|                 |                                                                                                    |                                                                                                    |               |                                             | 1.0                                                                                               |                                                                                    | 1-17 A.03                                                                                                    | 10 -   | - 157                                                                                                    |                                                                                                    |                                                                                                    |     |      |                                                             |                                                                                                    |                           |            |   |
|                 |                                                                                                    |                                                                                                    |               | ■ 選                                         | 項                                                                                                 | 選                                                                                  | 珍課                                                                                                    | 在元     | 5、限                                                                                                    |                                                                                                    |                                                                                                    |     |      |                                                             |                                                                                                    |                           |            | _ |
| K統資訊:           | 登入學號款                                                                                                    |                                                                                                    |               |                                             |                                                                                                   |                                                                                    |                                                                                                    |        |                                                                                                    |                                                                                                    |                                                                                                    |     |      |                                                             |                                                                                                    |                           | 回選課官       | Ĩ |
|                 |                                                                                                    |                                                                                                    |               |                                             |                                                                                                   |                                                                                    |                                                                                                    |        |                                                                                                    |                                                                                                    |                                                                                                    |     |      |                                                             |                                                                                                    |                           |            |   |
| 使用說明            | :課程最高志願為1 / 疢高為:                                                                                                    | 2 、依此類推、填選志願數量調                                                                                                    | <b>【</b> 依學校: | 規定・                                         |                                                                                                   |                                                                                    |                                                                                                    |        |                                                                                                    |                                                                                                    |                                                                                                    |     |      |                                                             |                                                                                                    |                           |            |   |
|                 | 원묘                                                                                                    | 問課                                                                                                    | 教師            | 必修                                          |                                                                                                   |                                                                                    |                                                                                                    |        |                                                                                                    | 連段                                                                                                    |                                                                                                    | T   |      |                                                             |                                                                                                    |                           |            | - |
| 志願              | 名稱                                                                                                    | 班級                                                                                                    | 姓名            | 選修                                          | 學分                                                                                                | 時數                                                                                 | 組別                                                                                                    | 學程     | 科目                                                                                                    | 類別                                                                                                    | 層性                                                                                                    | 備註  |      | 1                                                           | 果程大照                                                                                                    | ų.                        |            |   |
| 志願              | ▲<br>名稱<br>多元選修】 志願上限數                                                                                                    | 田級<br>班級<br>:9 志願下限數:9                                                                                                    | 姓名            | 灌修                                          | 學分                                                                                                | 時數                                                                                 | 組別                                                                                                    | 學程     | 科目                                                                                                    | 類別                                                                                                    | 層性                                                                                                    | 備註  |      |                                                             | 课程大器                                                                                                    | 4                         |            |   |
| 志顧              | 名稱<br>名稱<br>多元選修】 志願上限數<br>基礎程式設計 I                                                                                                    | 班級       :9 志願下限數:9       基礎程式設計I                                                                                                    | 姓名            | 選修<br>未設定                                   | 學分<br>2                                                                                           | 時數<br>2                                                                            | <b>組別</b><br>全不分組                                                                                                    | 學程     | 科目                                                                                                    | ##12<br>類別<br>選修-多元選修                                                                                                    | 日<br>居住<br>一般科目                                                                                                    | 備註  |      | 基礎程言                                                        | 课程大型<br>式設計1                                                                                                    | U                         |            |   |
| 志願              |                                                                                                    |                                                                                                    | 姓名            | 選修<br>未設定<br>未設定                            | 學分<br>2<br>2                                                                                      | 時數<br>2<br>2                                                                       | <ul> <li>組別</li> <li>全不分組</li> <li>全不分組</li> </ul>                                                                                                    | 學程     | <ul> <li>科目</li> <li>未設定</li> <li>未設定</li> </ul>                                                                        | 類別<br>選修-多元選修<br>選修-多元選修                                                                                                    | <ul> <li>特日<br/>層性</li> <li>一般科目</li> <li>一般科目</li> </ul>                                                                                                    | 備註  |      | <br>基礎程:<br>小赛林                                             | 课程大型<br>式設計1<br>5大世界                                                                                                    |                           |            |   |
| 志願              |                                                                                                    | 班級       :9 志願下限數:9       基礎程式設計I       小蒌林大世界       徳語I                                                                              | 姓名            | 2<br>羅修<br>未設定<br>未設定<br>未設定                | 學分<br>2<br>2<br>2                                                                                 | 時數<br>2<br>2<br>2<br>2                                                             | <ul> <li>組別</li> <li>全不分組</li> <li>全不分組</li> <li>全不分組</li> </ul>                                                                                                    | 學程     | 3<br>科目<br>未設定<br>未設定<br>未設定                                                                                            | 選修-多元選修<br>選修-多元選修<br>選修-多元選修                                                                                                    | <ul> <li>一般科目</li> <li>一般科目</li> <li>一般科目</li> <li>一般科目</li> </ul>                                                                                                    | 備註  |      | 基礎程:<br>小蒌林<br>傳]                                           | 课程大照<br>式設計1<br>、大世界<br>语I                                                                                                    |                           |            |   |
| 志願<br>【高一話      |                                                                                                    | 推設           :9 志願下限數:9           基礎程式設計I           小蒌林大世界           傅語I           數位音樂的製作與應用I                                        | 姓名            | 2 躍然 未設定 未設定 未設定 未設定 未設定                    | 學分<br>2<br>2<br>2<br>2<br>2                                                                       | 時數<br>2<br>2<br>2<br>2<br>2                                                        | 組別           全不分組           全不分組           全不分組           全不分組           全不分組                                                                                                    | 学程     | 7<br>科目<br>未設定<br>未設定<br>未設定<br>未設定<br>未設定                                                                              |                                                                                                    | <ul> <li>特日<br/>層性</li> <li>一般科目</li> <li>一般科目</li> <li>一般科目</li> <li>一般科目</li> <li>一般科目</li> </ul>                                                                                                    | 備註  |      | 基礎程<br>小蒌林<br>(徳)<br>立言樂的(                                  | 康程大照<br>武設計 1<br>大世界<br>语 I<br>製作興術                                                                                                    | 叫<br>[<br>夏用 I            |            |   |
| 志願<br>【高一章      |                                                                                                    | 班級       :9 志願下限數:9       基礎程式設計I       小蒌林大世界       /> // 藝林大世界       /> // 藝林大世界       // // // // // // // // // // // // //       |               | 2<br>                                       | 學分<br>2<br>2<br>2<br>2<br>2<br>2<br>2<br>2<br>2                                                   | 時數<br>2<br>2<br>2<br>2<br>2<br>2<br>2                                              | 組別       全不分組       全不分組       全不分組       全不分組       全不分組       全不分組       全不分組                                                                                                    | 学程     | 3<br>科目<br>未設定<br>未設定<br>未設<br>定<br>定<br>定<br>定<br>定<br>定<br>定<br>定<br>定                                                | 2444<br>第別<br>選修-多元選修<br>選修-多元選修<br>選修-多元選修<br>選修-多元選修<br>選修-多元選修                                                                             | <ul> <li>         ・一般科目         ・一般科目         ・一般科目         ・一般科目         ・一般科目         ・一般科目         ・一般科目         ・一般科目         ・一般科目         ・一般科目         ・一般科目         ・一般科目         ・一般科目         ・一般科目         ・一般科目         ・・・・・・・・・・・・・・・・・・・・・・・・・・・・・</li></ul>                                                                                                    | 備註  | 數    | 基礎程:<br>小蒌林<br>德]<br>立音樂的(<br>數學嘉                           | 集程大調<br>式設計1<br>法大世界<br>语I<br>製作興術<br>洋藝I                                                                                                    | 9<br>[<br>医用 I            |            |   |
| 志願<br>【高一:<br>[ | 福福       名福       多元選修】 志願上限數       基礎程式設計I       小喜林大世界       傳語I       數位音樂的製作與應用I       數學嘉年華I       日語I                                     | 班級       :9 志願下限數:9       基礎程式設計I       小器林大世界       傳語I       數位音樂的製作與應用I       數學嘉年藝I       日語I                                     | · 姓名          | 2                                           | 學分<br>2<br>2<br>2<br>2<br>2<br>2<br>2<br>2<br>2<br>2<br>2<br>2                                    | 時數<br>2<br>2<br>2<br>2<br>2<br>2<br>2<br>2<br>2<br>2                               | 組別           全不分組           全不分組           全不分組           全不分組           全不分組           全不分組           全不分組           全不分組           全不分組           全不分組           全不分組                                                                            | 学程     | 7<br>科目<br>未設定<br>定<br>定<br>来<br>設<br>定<br>定<br>定<br>未<br>設<br>定<br>定<br>定<br>未<br>設<br>定<br>定<br>定<br>未<br>設<br>定<br>定 | <ul> <li>第月</li> <li>選修-多元選修</li> <li>選修-多元選修</li> <li>選修-多元選修</li> <li>選修-多元選修</li> <li>選修-多元選修</li> <li>選修-多元選修</li> <li>選修-多元選修</li> </ul> | <ul> <li>#目性</li> <li>一般科目</li> <li>一般科目</li> <li>一般科目</li> <li>一般科目</li> <li>一般科目</li> <li>一般科目</li> <li>一般科目</li> </ul>                                                                                                    |     | 數    | 基礎程:<br>小喜林<br>使言樂的(<br>文學裏<br>文學裏<br>日)                    | 業程大期<br>式設計1<br>(大世界<br>语 I<br>単作與所<br>(年離 I<br>语 I                                                                                                    | 9<br>[<br>】<br>夏用 I       |            |   |
| 志願<br>【高一』      | 福福       多元選修】 志願上限數       基礎程式設計 I       小要林大世界       傳語 I       數位音樂的製作與應用 I       數學嘉年藝 I       日語 I       現代科技中的小視界 I                       | 班級       王 9 志願下限數:9       基礎程式設計I       小蒌林大世界       傳語I       數位音樂的製作與應用I       數學嘉年藝I       日語I       現代科技中的小視界I                   | · 姓名          | 2 講修 未 未 設定 定 定 定 定 定 定 定 定 定 定 定 定 定 定 定 定 | 學分<br>2<br>2<br>2<br>2<br>2<br>2<br>2<br>2<br>2<br>2<br>2<br>2<br>2<br>2<br>2                     | 時數<br>2<br>2<br>2<br>2<br>2<br>2<br>2<br>2<br>2<br>2<br>2<br>2<br>2<br>2           | 粗別           全不分組           全不分組           全不分組           全不分組           全不分組           全不分組           全不分組           全不分組           全不分組           全不分組           全不分組           全不分組           全不分組           全不分組           全不分組           全不分組 | 学程<br> | 3科目<br>未 未 未 未 未 般 殿 殿 麗<br>定 定 定<br>定 定<br>定<br>定<br>定<br>定<br>定<br>定                                                  | 2番44<br>第月月<br>選修-多元選修<br>選修-多元選修<br>選修-多元選修<br>選修-多元選修<br>選修-多元選修<br>選修-多元選修<br>選修-多元選修                                                      | <ul> <li>● 一般科目</li> <li>一般科目</li> <li>一般科目</li> <li>一般科目</li> <li>一般科目</li> <li>一般科目</li> <li>一般科目</li> <li>一般科目</li> <li>一般科目</li> <li>一般科目</li> <li>一般科目</li> </ul>                                                                                                    | 備註  | 數    | 基礎程:<br>小喜林<br>(傳]<br>立言與的(<br>)<br>文學裏<br>日)<br>(代科技中      | 葉程大馬<br>式設計1<br>大世界<br>语工<br>単作與所<br>译<br>筆<br>工<br>一<br>一<br>一<br>一<br>一<br>一<br>一<br>一<br>一<br>一<br>一<br>二<br>一<br>二<br>一<br>二<br>一<br>二<br>一<br>二<br>一<br>二<br>一<br>二<br>一<br>二<br>一<br>二<br>一<br>二<br>一<br>二<br>一<br>二<br>二<br>二<br>一<br>二<br>二<br>二<br>二<br>二<br>二<br>二<br>二<br>二<br>二<br>二<br>二<br>二                                                            | 9<br>[<br>御用I<br>界I       |            |   |
| 志願<br>【高一望      | 特許<br>名稱       多元選修】 志願上限數       基礎程式設計 I       小麥林大世界       傳語 I       飲位音樂的製作與應用 I       數學嘉年藝 I       日語 I       現代科技中的小視界 I       病毒微物防證與仿生 | 班級       2 3 志願下限數:9       基礎程式設計I       小蒌林大世界       / 塘語I       敷位管獎的製作與應用I       數學嘉年藝I       日睡I       現代科技中的小視界I       病毒微物防證與仿生 | · 姓名          | 2                                           | 學分<br>2<br>2<br>2<br>2<br>2<br>2<br>2<br>2<br>2<br>2<br>2<br>2<br>2<br>2<br>2<br>2<br>2<br>2<br>2 | 時數<br>2<br>2<br>2<br>2<br>2<br>2<br>2<br>2<br>2<br>2<br>2<br>2<br>2<br>2<br>2<br>2 | - 粗別<br>全不分組<br>全 不分規<br>全 全 全 全 全 全 全 全 全 全 全 全 全 全 全 全 全 全 全                                                                                                     | 学程<br> | 7科目<br>未 未 未 未 未 未 未 未 未 未 未 未 未 未 未 未 未 未 未                                                                            | 2.444<br>第別<br>選修-多元選修<br>選修-多元選修<br>選修-多元選修<br>選修-多元選修<br>選修-多元選修<br>選修-多元選修<br>選修-多元選修<br>選修-多元選修                                           | <ul> <li> <del>*目</del>性      </li> <li>             -般科目         </li> <li>             -般科目         </li> </ul> |     |      | 基礎程:<br>小麥林<br>(德)<br>立會獎的()<br>文學裏<br>日]<br>(代科技中<br>周毒做物) | 葉程大調<br>式設計1<br>法<br>一<br>二<br>一<br>二<br>一<br>二<br>一<br>二<br>一<br>四<br>一<br>二<br>一<br>四<br>一<br>二<br>一<br>四<br>一<br>二<br>一<br>四<br>一<br>二<br>一<br>四<br>一<br>二<br>一<br>四<br>一<br>二<br>二<br>四<br>一<br>二<br>二<br>四<br>一<br>二<br>二<br>四<br>一<br>二<br>二<br>四<br>一<br>二<br>二<br>四<br>一<br>二<br>二<br>四<br>一<br>二<br>二<br>二<br>二<br>二<br>二<br>二<br>二<br>二<br>二<br>二<br>二<br>二 | 9<br>に<br>夢用I<br>界I<br>5生 |            |   |

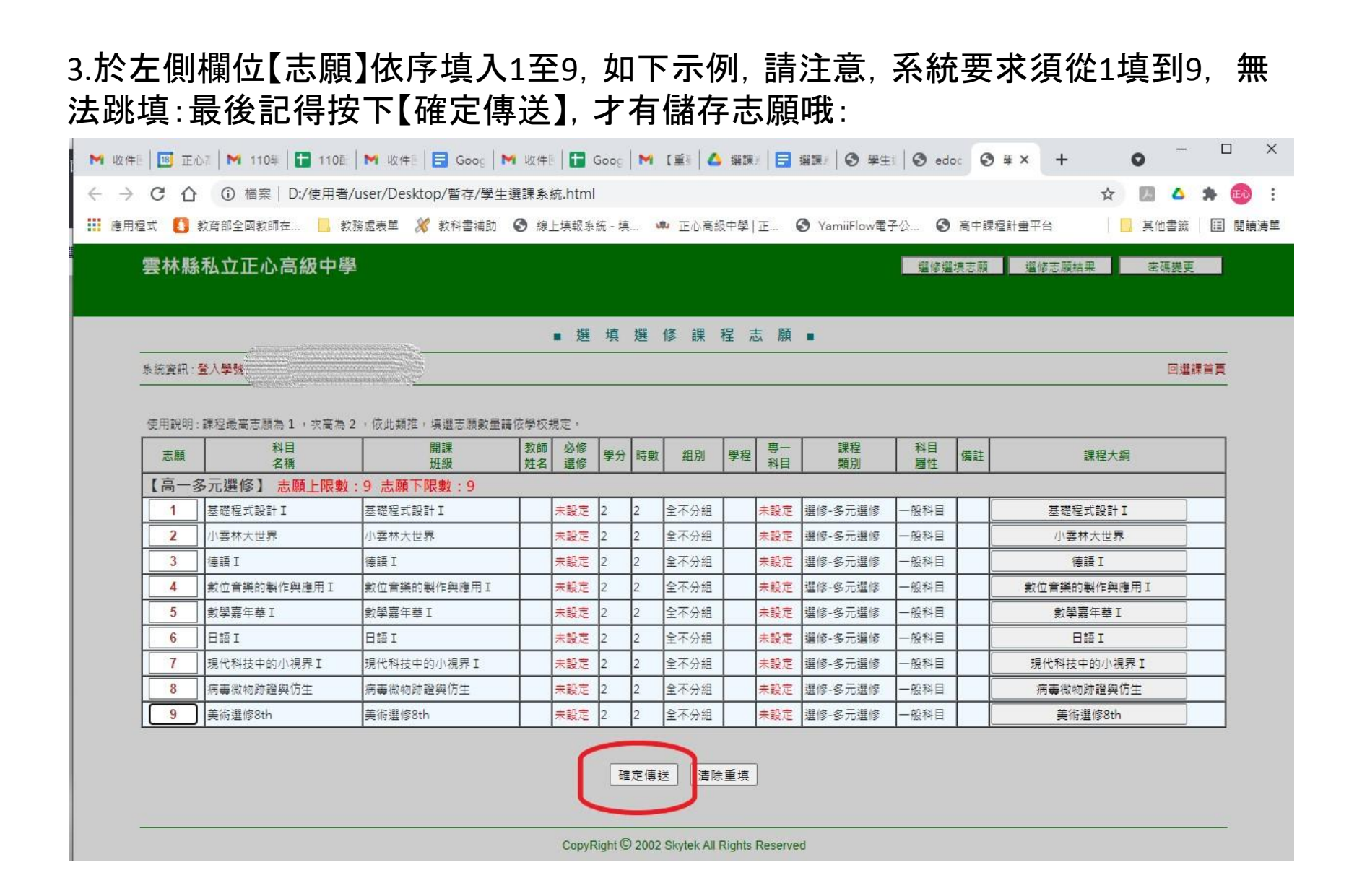

## 4.回選課首頁可查詢「志願選填」:

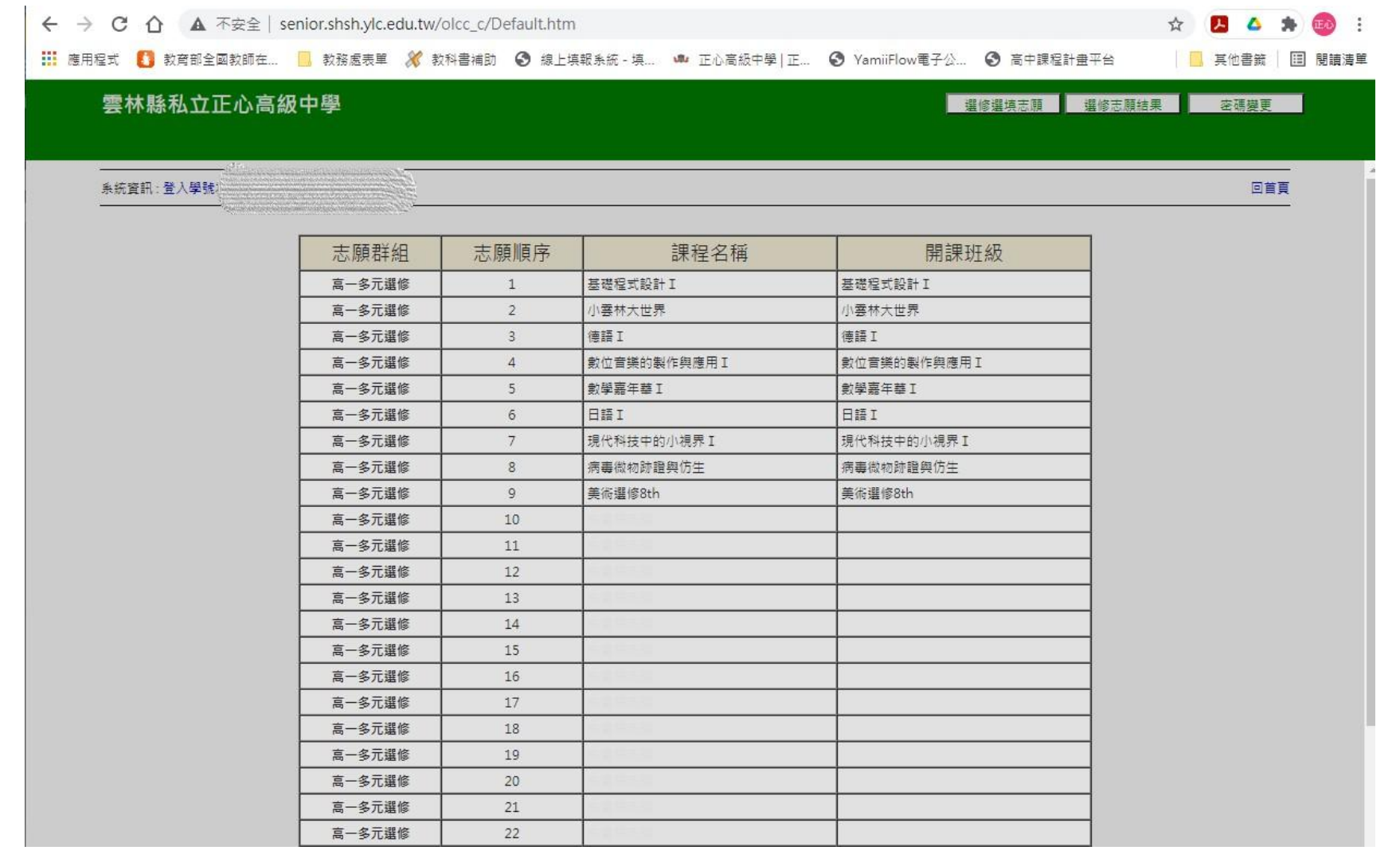